# WHAIC WIpop 101 Agenda

- This session is intended for those that are new to the data submission process. This is intended to be an open dialogue to promote a more thorough review of the processes involved to submit data, a review of edits, how to run reports, where to find information and look up questions and a thorough review of the portal and downloading reports.
- 1. Overview of Manual Section 1
  - a. Location
  - b. Statutory requirements
  - c. Data types required
  - d. Review of Appendices
  - e. FAQ
  - f. Calendar
- 2. Data Submission Procedures and Review of Extract Section 5
  - a. The files must be variable-length, comma delimited with a .txt extension. File names are assigned by the facility. There are three criteria needed for a batch to be processed:
    - i. The file must have a .txt extension.
    - ii. Record layout must be valid for EVERY record.
    - iii. Patient Control Number must be valid (i.e., not a duplicate) for EVERY record.

Each record type contains a specific number of fields and those fields are linked together by the patient control number within the primary record. The fields are submitted in a comma delimited text file with .txt extension. In other words, each field in the record is separated by a comma.

The Primary record – <u>is required</u> and has 49 fields. There is only one primary record The Revenue record – <u>is required</u> and has 12 fields. Each revenue line item will have its own record row.

The Additional Diagnosis record – has 5 fields, each additional diagnosis will have its own row.

The Additional Procedure record - has 8 fields, each additional procedure will have its own row.

- b. Sample WIpop Extract File
  - i. How to count fields
- c. Crosswalk of extract to data dictionary Section 3 of Manual

### 3. Data Submission Process – Section 2 & 5

- a. Logging into WIpop
- b. Reviewing account users
- c. Uploading and testing data and manual data entry
- d. Notifications by email
  - i. Accepted submission data (good data)
  - ii. Rejected submission (bad data)
  - iii. Portal notifications

## 4. Correcting Edits - Section 2

- a. Common edits and trouble shooting
- b. How to correct a record
- c. Deleting a record vs. deleted a batch know the difference
- 5. Reports in WIpop Section 6
  - a. Creating a report
  - b. Find a patient record
- 6. Validation and Profile Reports
  - a. http://www.whainfocenter.com/uploads/PDFs/Updates/IC newsletter 2015 06 23.pdf

### 7. Portal Overview - Section 4

- a. What is the "Portal"?
- b. Where/how to download 7-Zip
  - i. After accessing the WHAIC Portal, click the **Data Deliverables** option.

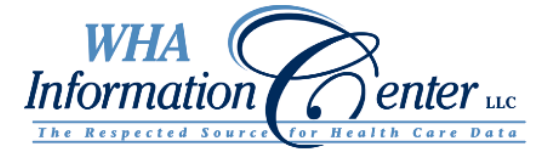

| Welcome Test1! [ Log Out ] | Messages: (5 new, 5 total) |
|----------------------------|----------------------------|
| Please choose a site:      |                            |
| WIpop10 (ICD-9)            |                            |
| WIpop10 TEST (ICD-9)       |                            |
| WIpop ICD-10               |                            |
| WIpop ICD-10 TEST          |                            |
| Data Deliverables          |                            |
|                            |                            |

**ii.** You will then download 7-Zip if you do not have it. It is a one-time download. Please check with your IT staff to see if you need to download the 32-bit or 64-bit system time for Windows from the 7-ZIP website. If you have issues in using 7-ZIP, there is a link that says **"Help for First-Time users."** 

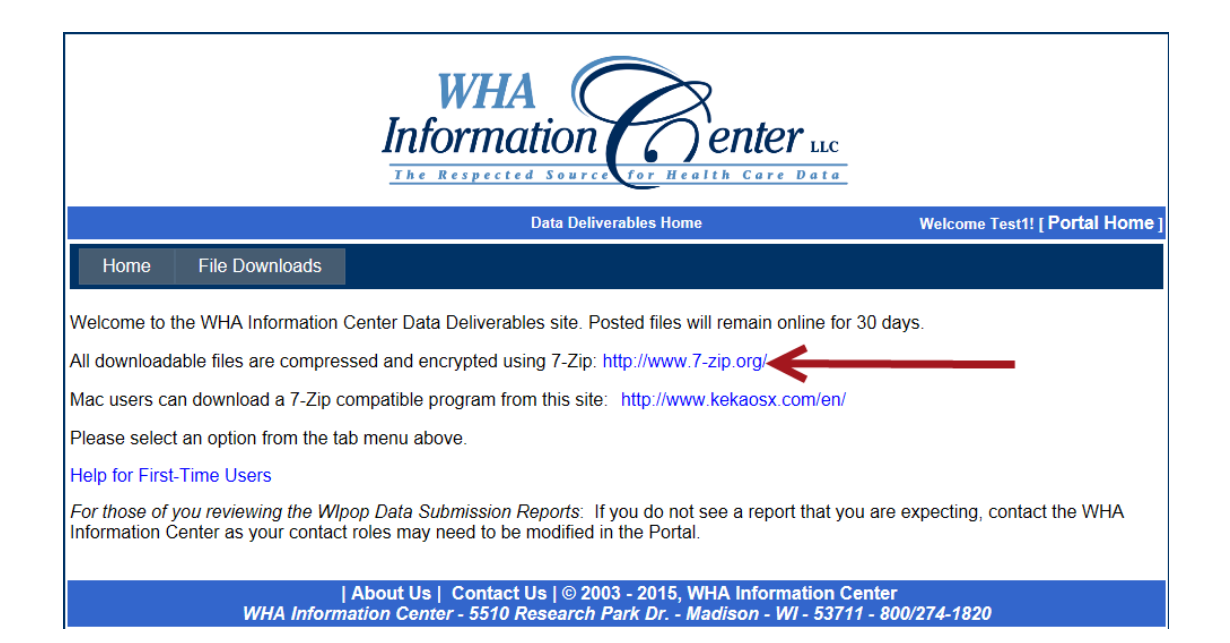

c. Downloading and retrieving profile and validation reports iii. Once you have 7-Zip downloaded, you can click on **file downloads** tab

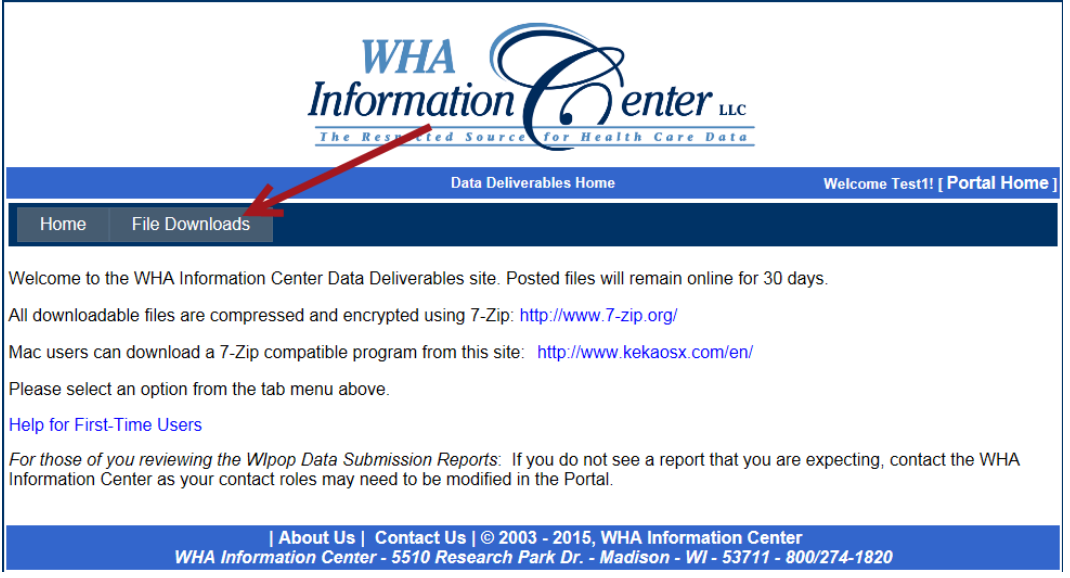

You will see a list of your reports in a table. One spot that you want to be mindful of there is the 7-Zip password (you will need that later).

|        |          | File Name | Description | Size   | 7-Zip<br>Password | Keyword |
|--------|----------|-----------|-------------|--------|-------------------|---------|
| Select | Download | 1.zip     | Sample file | 162803 | A843DE9           |         |

1) Click download and save the report where you want it on your PC.

|        |          | File Name | Description | Size   | 7-Zip<br>Password | Keyword |
|--------|----------|-----------|-------------|--------|-------------------|---------|
| Select | Download | 1.zip     | Sample file | 162803 | A843DE9           |         |

You have a couple of options for opening the file – We will go over these. There are videos and a document to walk you through how to access them if you have trouble. You can find these under the help file.

d. Where to find "Help"

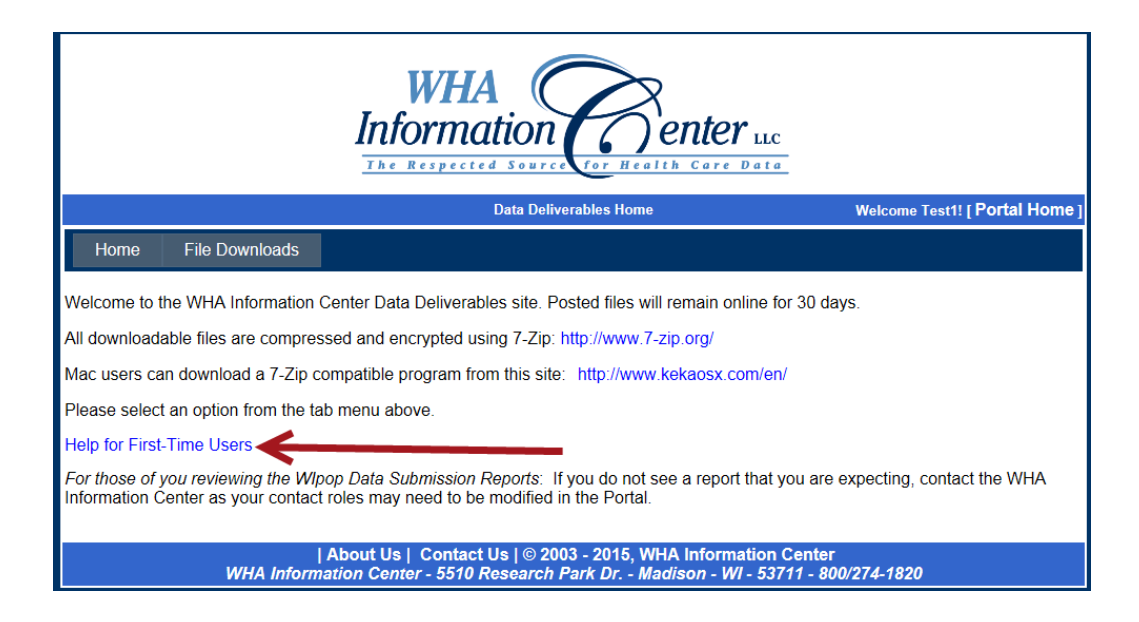

8. Submitting NPI Requests

## Applies to physicians & other qualified healthcare providers

- We will not contact you once completed. Generally these are in the system within 24 hours, contact us within 48 hours if it does not clear after you click update.
- Errors Does not necessarily mean the physician is not in our system. We can enter them, but they can be missing a credential. It will not error for me, but will edit for you. I will not know unless you contact me.
- Please remember that per the statute, we cannot collect NPI's on non-MD/DO physicians for Inpatient or Outpatient Surgery records - for these records only, you will put in ten zeroes (examples include podiatrists and nurse practitioners). For all other data types, we do accept NPI's for all.

#### Submit the NPI in the format shown below to whainfocenter@wha.org.

| NPI Number | Provider Name | Name of person submitting<br>request |
|------------|---------------|--------------------------------------|
|            |               |                                      |
|            |               |                                      |
|            |               |                                      |
|            |               |                                      |

9. Questions/Answers